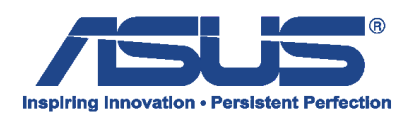

Poniższa instrukcja pokazuję operację odtworzenia partycji Recovery z instalatorem systemy operacyjnego Windows 8 z zewnętrznej pamięci Flash utworzonej przy pomocy programu Asus Backtracker.

Na wyłączonym urządzeniu podłączamy pamięć Flash z utworzoną kopią partycji **"Recovery"** do portu USB i wciskamy klawisz **"Power".** 

Od razu po włączeniu przytrzymujemy klawisz **"ESC**" – spowoduje to wywołanie menadżera rozruchu w menu którego wybieramy pamięć Flash i zatwierdzamy klawiszem **"Enter".** 

| Ρ1    | ease select boot device: |
|-------|--------------------------|
| UEFI: | OCZ ATV 8.07             |
| Enter | Setup                    |
| t     | and ↓ to move selection  |
| ENT   | ER to select boot device |

W pierwszym kroku odtworzenia systemu z zewnętrznej pamięci Flash wybieramy opcję **"Get started"** 

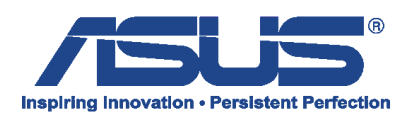

|   | BACKTRACKER                                                                                                    |
|---|----------------------------------------------------------------------------------------------------|
| > | Welcome ASUS Recovery<br>ASUS Recovery is a recovery tool which help create factory image.<br>You can recover your system to factory default setting when change HDD or<br>any accidental damage. |
|   | Get started                                                                                                    |

Jako kolejne pojawi się ostrzeżenie odnośnie utraty danych podczas przywracania systemu wraz z możliwości rozpoczęcia operacji przez kliknięcie na **"Start"** 

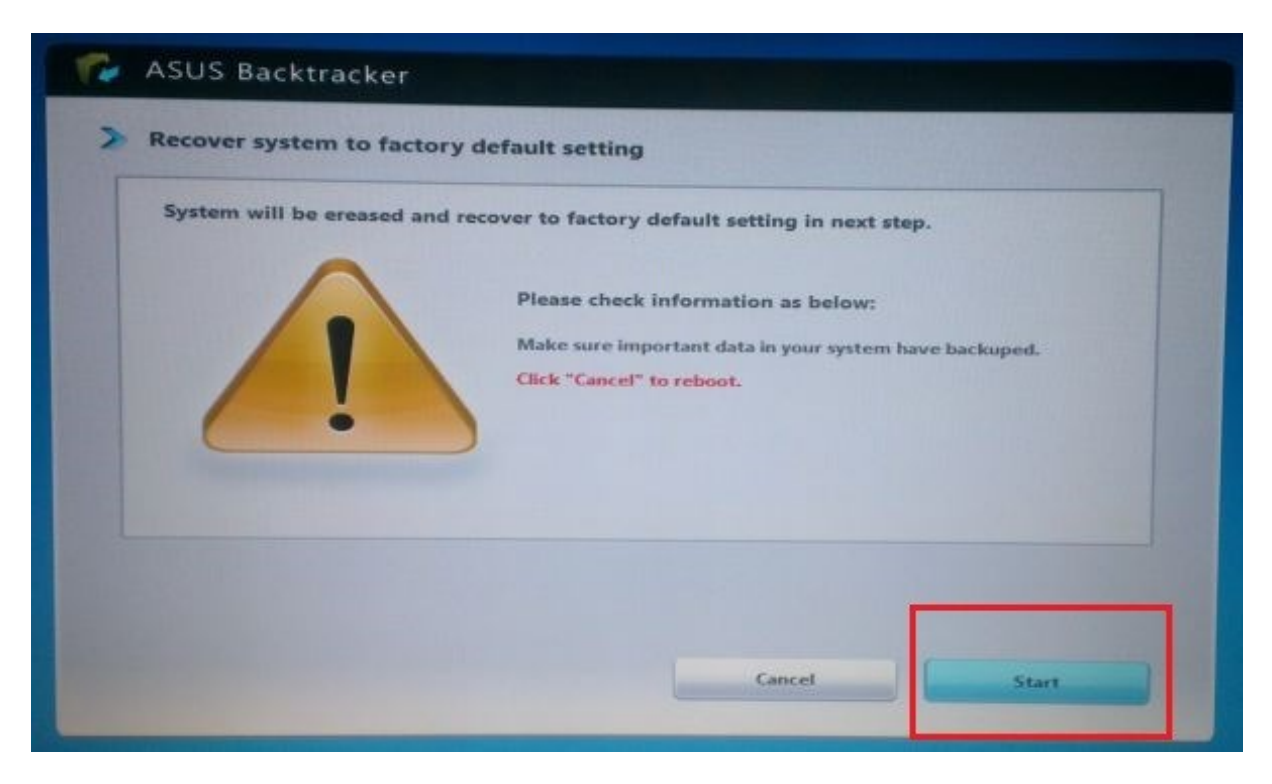

Rozpocznie się proces przywracania systemu.

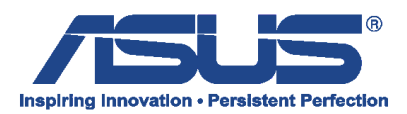

| Re | cover system to factory default setting                                                                                                    |
|----|----------------------------------------------------------------------------------------------------|
| R  | acovering progress                                                                                                    |
|    | Initialize hard drive(s)                                                                                                    |
|    |                                                                                                    |
| N  | ster                                                                                                    |
| 1. | Image is creating to USB device, please make sure USB device and laptop are connected.<br>Please make sure your power line and laptop are connected. |

Po zakończeniu operacji odłączamy pamięć Flash z portu USB i wybieramy "Reboot".

| 2 | Recover to factory default setting completely    |
|---|--------------------------------------------------|
| ſ | System have recovered to factory default setting |
|   | 1. Please remove USB device.                     |
|   | 2. Click "Reboot" to reboot system.              |
|   |                                                  |
|   |                                                  |
|   |                                                  |
|   |                                                  |
| L |                                                  |
|   |                                                  |
|   |                                                  |
|   |                                                  |
|   |                                                  |

Po ponownym uruchomieniu komputera rozpocznie się kreator pierwszego uruchomienia systemu wraz z wstępną konfiguracją.